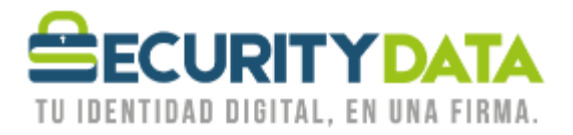

USO PÚBLICO

Manual de usuario

Activación de certificado vía Software

# SECURITY DATA SEGURIDAD EN DATOS Y FIRMA DIGITAL, S.A.

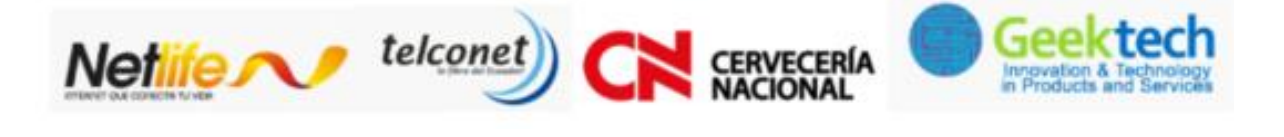

WWW.SECURITYDATA.NET.EC

02 - 6020655 / 04 - 6020655

INFO@SECURITYDATA.NET.EC

You

y

f

O

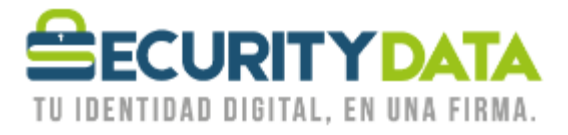

#### SECURITY DATA SEGURIDAD EN DATOS Y FIRMA DIGITAL S.A. Manual de usuario: Activación de Certificado vía Software

## 1. Instalar Certificados Raíces

Descargar el certificado raíz del sitio WEB <u>http://www.securitydata.net.ec/descargas/</u> y seguir lospasos del manual para su instalación

## 2. Emitir el Certificado en Software

#### 2.1. Certificado de Firma en CAPI de Windows:

- o Mediante Internet Explorer debe ingresar a https://emision.securitydata.net.ec/
- o Hacer click en "Crear certificado de usuario" o en el lado izquierdo de la página en "Usuario" en la parte de Certificados.
- o Permitir la operación Seleccionando SI.
- o Ingresar los dos códigos proporcionados
  - Número de Referencia
  - Código de Autorización
- o Seleccionar el Tipo de CSP como **RSA full**
- o Seleccionar en CSP **Microsoft Enhanced Crypthographic Provider v1.0** y seleccionarEmitir Certificado
- o Seleccionar la longitud de la llave Grado Medio o Alto y Seleccionar Aceptar
- o Una vez realizado el procedimiento se emite el certificado, el mismo que se

## 2.2. Certificado de Firma y Cifrado en CAPI de Windows:

instalará elsolicitante en su computador.

- o Mediante **Internet Explorer** debe ingresar a: <u>https://micertificado.securitydata.net.ec</u>
- o Seleccionar la Opción "Emitir Mi Certificado Electrónico" y luego "Emitir CertificadoElectrónico en CAPI de Windows o en Token".
- o Ingresar los dos códigos proporcionados:
  - Número de Referencia
  - Código de Autorización
- o Seleccionar "Emitir Certificado Electrónico", una vez realizado el

#### 2.3. Certificado de Firma y Cifrado en Archivo EPF:

procedimiento se emiteel certificado, el mismo que se instalará en el almacén Personal de Windows.

- o Mediante **Internet Explorer** debe ingresar a: <u>https://micertificado.securitydata.net.ec</u>
- o Seleccionar la Opción "Emitir Mi Certificado Electrónico" y luego "Emitir CertificadoElectrónico en archivo EPF"
- o Hacer click en "Explorar" para elegir la ubicación donde irá almacenado el archivo EPF eingresar un nombre para el archivo, por ejemplo "Luis Pérez"
- o Ingresar los dos códigos proporcionados
  - Número de Referencia
  - Código de Autorización

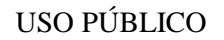

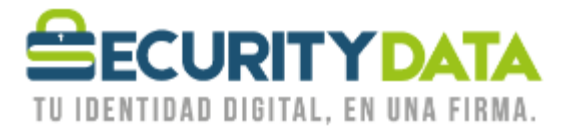

- o Ingresar una contraseña para el certificado en los campos de Contraseña y Confirmarcontraseña que esté de acuerdo a las reglas de contraseña.
- o Hacer click en "Emitir Certificado Electrónico"
- o Una vez realizado el procedimiento se emite el certificado, el mismo que se almacenará enel computador del solicitante.
- Para utilizar este archivo Debe instalar el software proporcionado de acuerdo a laarquitectura de su computadora.
  - SETUP ESP 32 BITS
  - SETUP ESP 64 BITS

NOTA: Los códigos de activación tienen una validez de **14 días**. Pasado este tiempo favor comunicarse con1800-firmas o <u>soporte@securitydata.net.ec</u>

| Documento:<br>Manual de Usuario – | Versión:<br>1 | Sustituye a: | Fecha de emisión:<br>10/02/2011 | Fecha de Revisión:<br>16/03/2011 | Página 2 |
|-----------------------------------|---------------|--------------|---------------------------------|----------------------------------|----------|
| Activación de                     |               |              |                                 |                                  |          |
| certificado vía Roaming           |               |              |                                 |                                  |          |